# Team Feature – Team Captain

### Tutorial

- Signing up as a Team
- Logging into the Team Dashboard/Account
- Adding Team Members
- Applying for an Opportunity as a Team
- Scheduling the Team
- Scheduling Team Members

## Signing up a Team

Before you can apply for an opportunity, you must signup/register your team on the organization website. Click on the tab labelled "Teams" to proceed to the signup page.

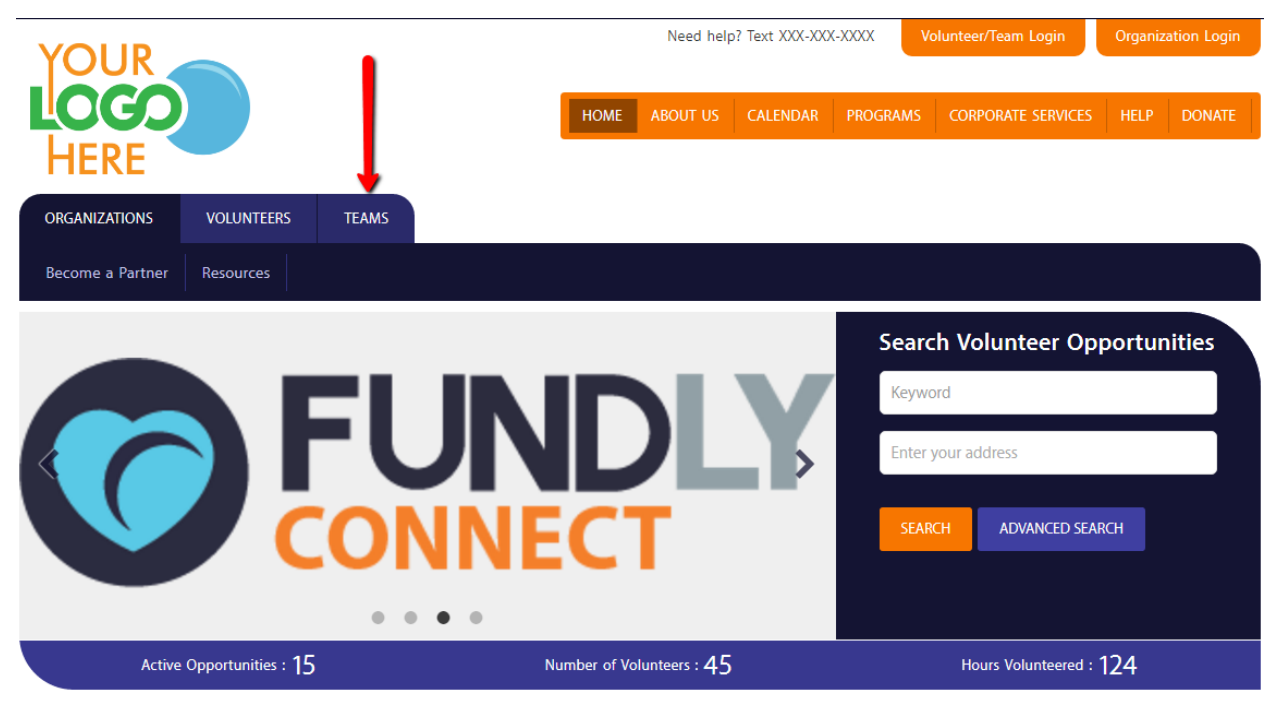

The page will automatically open the 'Team Signup' page where you'll have to enter your email address or link this to your social media accounts (e.g. Facebook/Google+).

| VOUD                           |      | Need help? Text XXX-XXX-XXXX Volunteer/Team Login |          |           |                    |      | Organization Login |  |  |
|--------------------------------|------|---------------------------------------------------|----------|-----------|--------------------|------|--------------------|--|--|
| HERE                           | HOME | ABOUT US                                          | CALENDAR | PROGRAMS  | CORPORATE SERVICES | HELP | DONATE             |  |  |
| ORGANIZATIONS VOLUNTEERS TEAMS |      |                                                   |          |           |                    |      |                    |  |  |
| Team Signup Team List          |      |                                                   |          |           |                    |      |                    |  |  |
| Team Signup                    |      |                                                   |          |           |                    |      |                    |  |  |
| Email<br>Email<br>Go           | C    | R                                                 | Signu    | p Using S | ocial Media        |      |                    |  |  |

The next steps will be to enter your team information as well as information needed/required by the organization. You will have to enter the Team Captain's information, which will be the main contact person of the team.

| ORGANIZATIONS       | VOLUNTEERS         | TEAMS                 |        |                           |    |               |
|---------------------|--------------------|-----------------------|--------|---------------------------|----|---------------|
| Team Signup Te      | am List            |                       |        |                           |    |               |
| Team Signu          | р                  |                       |        |                           |    |               |
|                     |                    |                       |        |                           | ł  | Email:        |
|                     | 1<br>Basic Info    |                       | Causes |                           | Ag | - 3           |
|                     |                    |                       |        |                           |    |               |
| Osemame             |                    |                       |        | Team Captain              |    |               |
| Password (Min. Leng | th 6)              | Confirm Password      |        | First Name                |    | Last Name     |
| Team Details        |                    |                       |        | Team Captain Contact Info | )  |               |
| Team Name           |                    | Approximate Team Size |        | Mobile No.                |    |               |
| O General Team (    | Organizational Ter | am 💿 Family Team      |        |                           |    |               |
|                     |                    |                       |        | Address Details           |    |               |
|                     |                    |                       |        | Address Line1             |    | Address Line2 |
|                     |                    |                       |        | USA                       | ~  | Zip           |
|                     |                    |                       |        | City                      |    | County        |
|                     |                    |                       |        | Select State              | ~  |               |
|                     |                    |                       |        |                           |    |               |

After completing the steps, it will display a confirmation message.

| VOLUNTEERS                                         | TEAMS |  |  |  |  |  |
|----------------------------------------------------|-------|--|--|--|--|--|
| Team Signup                                        |       |  |  |  |  |  |
| Team Sign                                          | up    |  |  |  |  |  |
| You are successfully registered. Please login now. |       |  |  |  |  |  |

#### Logging into the Team Dashboard/Account

To login to your Team Dashboard/Account, just click on the 'Volunteer/Team Login' button on the upper right corner of the website page.

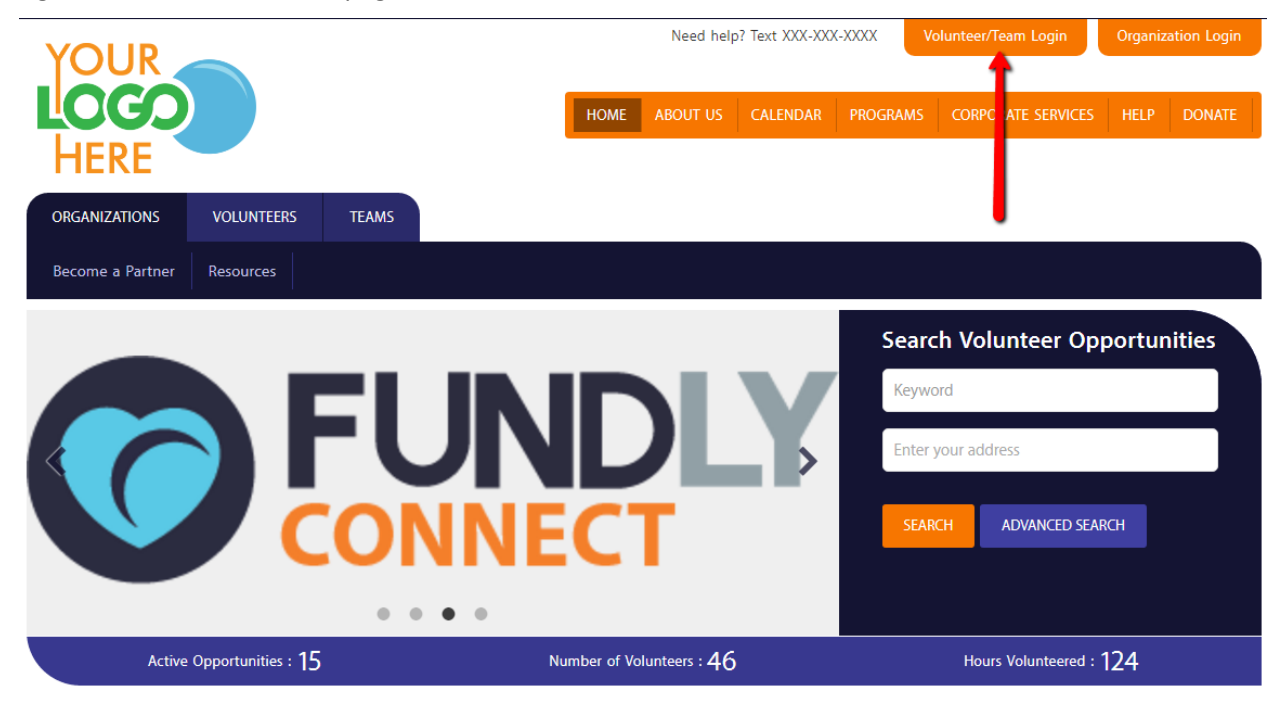

It will open a pop up where you can either log in or sign up. Since we have already completed your signup, you can now login using the Username and Password you have entered on signup or click on the social media link.

| LOGIN      | $\otimes$                |
|------------|--------------------------|
| Username   |                          |
| Password   |                          |
| Login      | orgot Username/Password? |
|            | G SOCIAL MEDIA           |
| •          | G•                       |
| Don't have | e an Account?            |
| SI         | GNUP                     |

After the page loads, you will notice that your account name will be displayed at the top right corner of the screen. You will also see a 'Go To Dashboard' link which will take you to your Account portal. Click on that link.

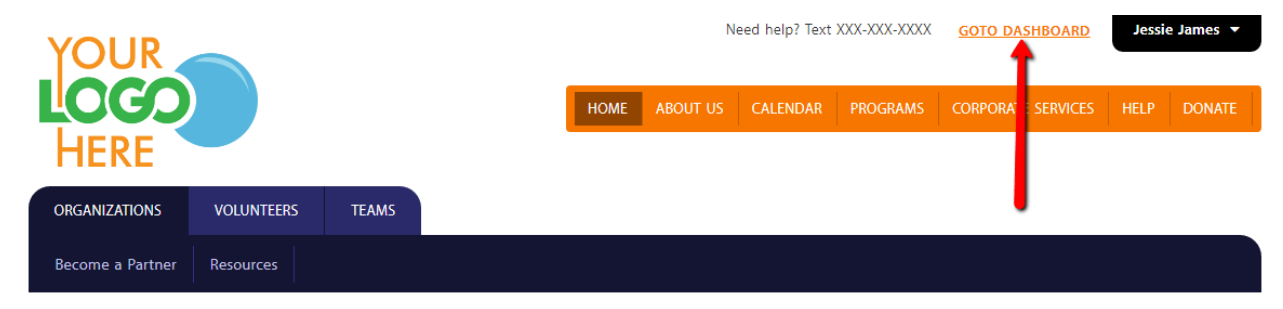

The page will redirect you to the Team Captain's Volunteering Dashboard where it displays the Team Captain's volunteering information.

|                           |                    |                                               | My Associations  | 💷 Jessie James 🔻  |   |
|---------------------------|--------------------|-----------------------------------------------|------------------|-------------------|---|
| My Volunteering Dashboard |                    |                                               | PIN - B000004357 | SCHEDULE VACATION |   |
| HOURS LOGGED              | O OPPORTUNITIES WC | DRKED/SCHEDULED                               |                  | IDING APPROVAL    |   |
| My Opportunities          |                    |                                               |                  | 2 <sup>3</sup>    | × |
| Opportunity Next Step     | Total Hours        | Pending Send Email<br>Hours to<br>Coordinator |                  |                   |   |
|                           | No Record(         | is) Found                                     |                  |                   |   |

In order to switch to the Team's Dashboard, you must click on the main menu (which is found at the top right corner of the page), then select 'Team Dashboard'.

|                           |           |                   |             |                   |    |                |                | ≡ |
|---------------------------|-----------|-------------------|-------------|-------------------|----|----------------|----------------|---|
| My Volunteering Dashboard |           |                   |             |                   | PI | N - <b>B00</b> |                |   |
|                           |           |                   |             |                   |    |                | Team Dashboard |   |
| HOURS LOGGED              | 0         | OPPORTUNITIES WOR | KED/SCHEDUI | .ED               | 0  | OPPORT         |                |   |
|                           |           |                   |             |                   |    |                |                |   |
| My Opportunities          |           |                   |             |                   |    |                |                |   |
| Opportunity               | Next Step | Total Hours       | Pending     | Send Email        |    |                |                |   |
| opportanty                | next Sep  | lotar notis       | Hours       | to<br>Coordinator |    |                |                |   |
|                           |           | No Record(s)      | Found       |                   |    |                |                |   |

This opens your Team Dashboard where you can manage your team information and data.

|       |                                   |                      |                         | My Associations                |    |
|-------|-----------------------------------|----------------------|-------------------------|--------------------------------|----|
| My Te | am Dashboard Team Rocket 💌 Edit T | eam Manage Documents | View Team Calendar      |                                |    |
| Summ  | ary                               | Team T               | ype                     | Team Co-Captain Details        |    |
| 0     | Hours Logged                      | Gene                 | al                      | NA Change                      |    |
| 0     | Opportunities Worked/Scheduled    | Team C               | aptain Details          | Allow Volumbourto, Inio Oplico |    |
| 0     | Members                           | Jessie               | James Change            | Allow volunteer to Join Online | 2  |
| 0     | 0 Team Member(S) Pending Approval |                      |                         |                                |    |
|       |                                   | <b>U</b> (000)       | 000-0000 ext.0000       |                                |    |
| Man   | age Opportunities Manage Members  |                      |                         |                                | ×* |
| Оррс  | rtunity                           | Total Hours          | Pending Hours Next Step | Send Email to Coordinator      |    |
|       |                                   |                      | No Record(s) Found      |                                |    |

### **Adding Team Members**

The Team Dashboard is also where you can add your team members. The 'Manage Members' tab is where you enter the member's information (First and Last Name, Email and Mobile No.) to add them.

|                                                |                                 | My Associations 🗾 🔳 Jessie James 💌 🧮 |
|------------------------------------------------|---------------------------------|--------------------------------------|
| My Team Dashboard Team Rocket V Edit Team Mana | ge Documents View Team Calendar |                                      |
| Summary                                        | Team Type                       | Team Co-Captain Details              |
| 0 Hours Logged                                 | General                         | NA Change                            |
| 0 Opportunities Worked/Scheduled               | Team Captain Details            | Allow Volunteer to Join Online       |
| 0 Members                                      | Jessie James Change             |                                      |
| 0 Team Member(S) Pending App oval              | ☑ acassie101+team@gmail.com     |                                      |
|                                                | U (000) 000-0000 ext.0000       |                                      |
| Manage Opportunities Manage Members            |                                 | Send Email                           |
| First Name Last Name                           | Email Mobile No.                |                                      |
| Required Required                              | Required Mobile No.             | Add                                  |
|                                                | No Record(s) Found              |                                      |

The 'Manage Members' tab will display members successfully added to the team.

| Manage Opportunities | Manage Members |          |                         | Send Email 📩 🖉                  |
|----------------------|----------------|----------|-------------------------|---------------------------------|
| First Name           | Last Name      | Email    | Mobile No.              |                                 |
| Required             | Required       | Required | Mobile No.              | Add                             |
| Ash                  | Ketchum        |          | (111) 111-1111 ext.1111 | Team Member added successfully. |

You can also create an account for the member wherein he/she can login to his/her own volunteer portal and manage his/her opportunities. Beside the member's record, just click on the 'Create User' button to send the member's login information to his/her email address.

| Manage Opportunities | Manage Members |                       |                         | Send Email  | * *    |
|----------------------|----------------|-----------------------|-------------------------|-------------|--------|
| First Name           | Last Name      | Email                 | Mobile No.              |             |        |
| Required             | Required       | Required              | Mobile No.              |             | Add    |
| Ash                  | Ketchum        | and the set of second | (111) 111-1111 ext.1111 | Create User | Edit 👻 |
|                      |                |                       |                         |             |        |

Applying for an Opportunity as a Team

You can start searching for an opportunity by going back to the non-profit organization's website. At the upper right portion of the dashboard, you will see the 'My Associations' button. It will list all the organizations that you are associated to and it'll have the 'View Public Site' link which will direct you to their website.

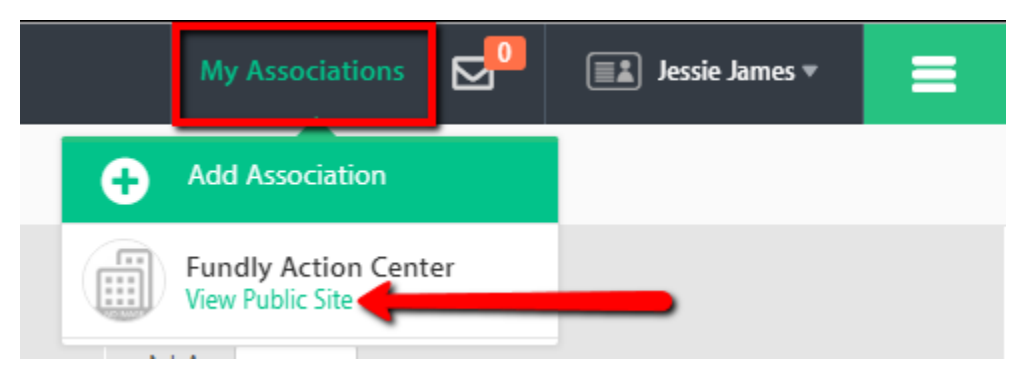

When searching for opportunities on the site, you'll be able to open the opportunity's page, where details on the opportunity are listed, including the schedules available.

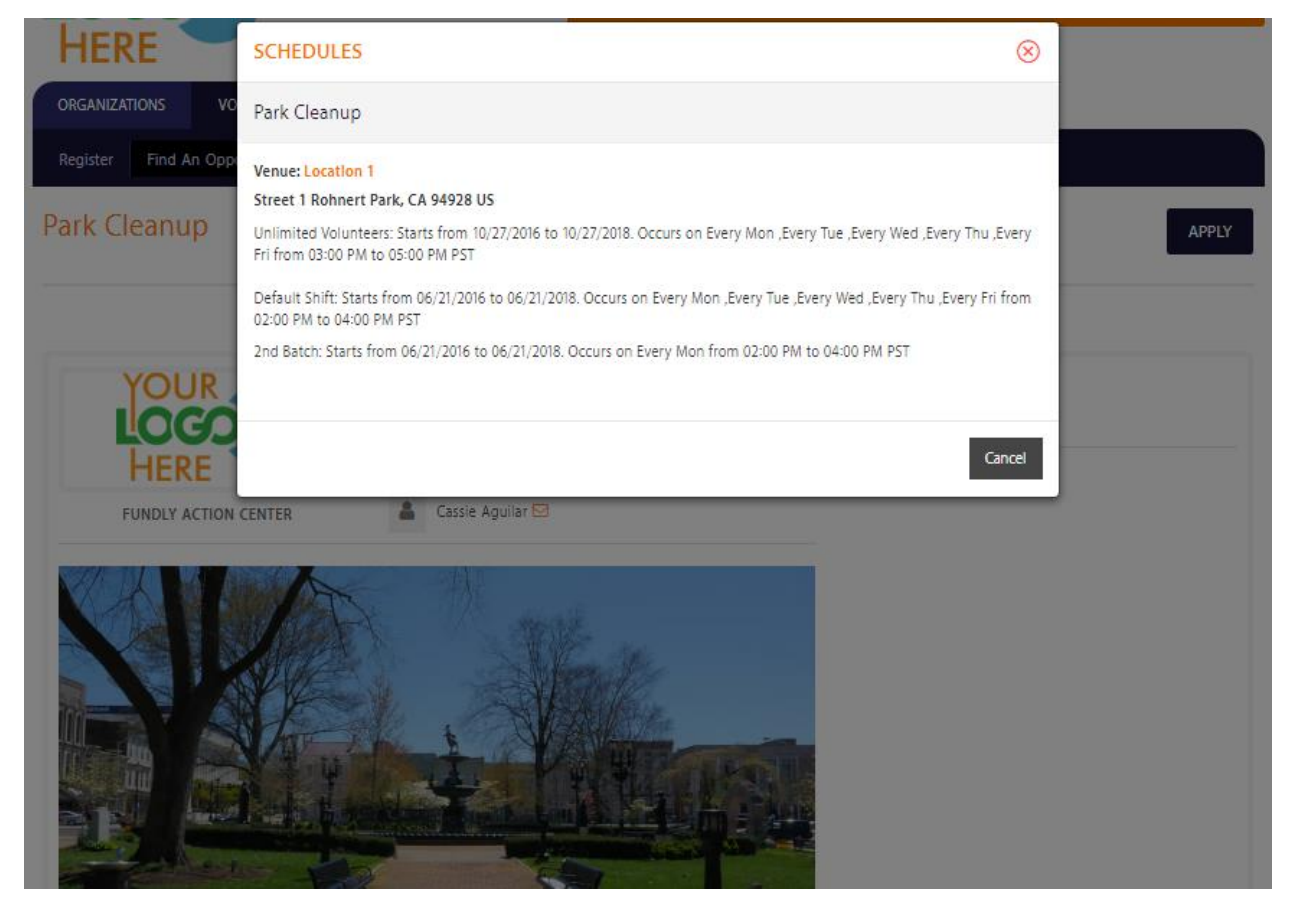

If you decide to apply for the opportunity, just hit either of the two 'Apply' buttons found at the top and at the bottom of the opportunity page.

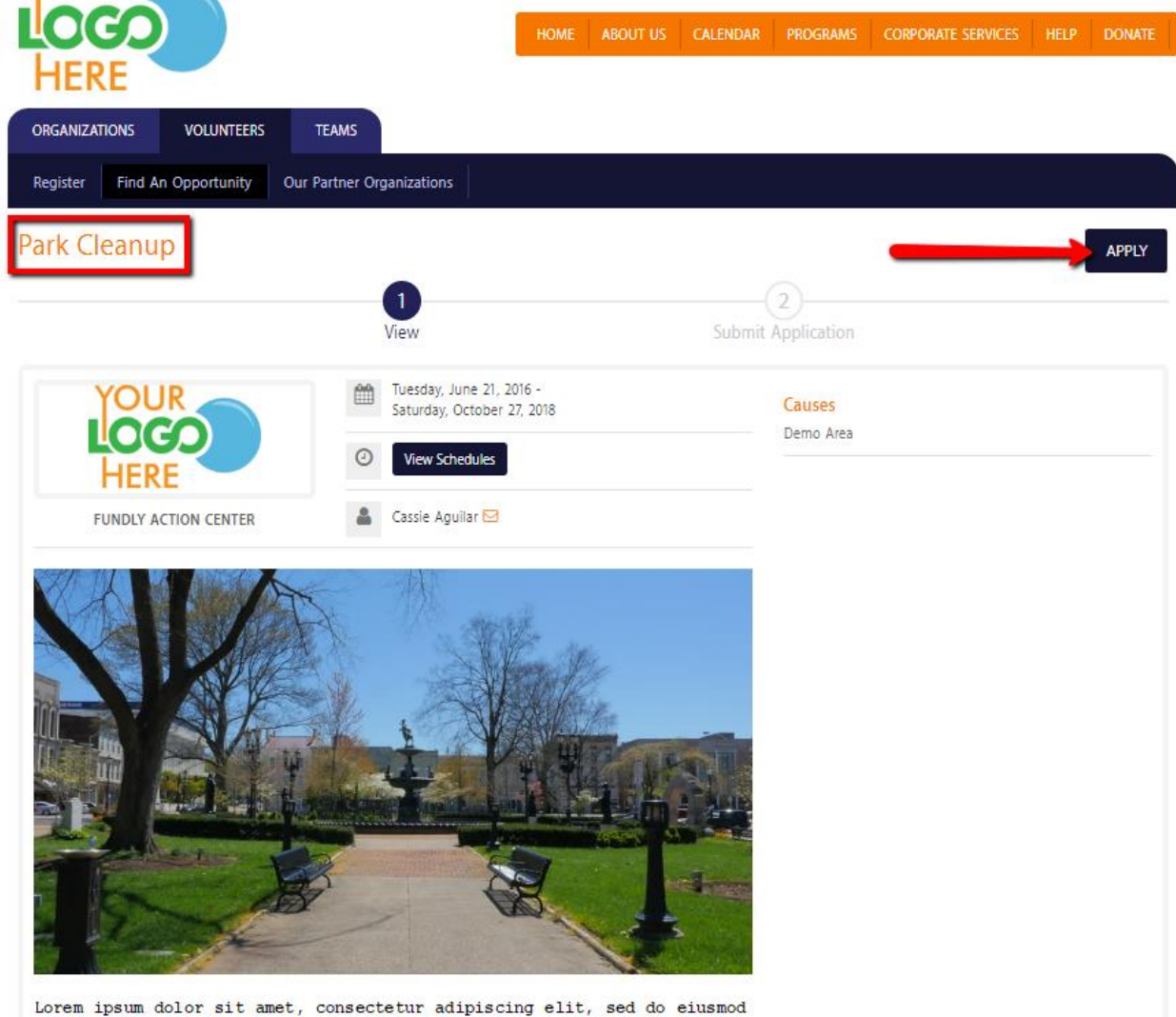

Lorem ipsum dolor sit amet, consectetur adipiscing elit, sed do eiusmod tempor incididunt ut labore et dolore magna aliqua. Ut enim ad minim Since you are logged in on your team account, it will allow you to either apply as Individual or Team. Toggle the switch to Team then select the Team Name and enter the Team Size. Hit Next.

| LOCO                                                                     |                                             | HOME ABOUT US     | CALENDAR | PROGRAMS            | CORPORATE SERVICES | HELP | DONATE |
|--------------------------------------------------------------------------|---------------------------------------------|-------------------|----------|---------------------|--------------------|------|--------|
| HERE                                                                     | TEAM SELECTION                              |                   |          | 6                   | 0                  |      |        |
| ORGANIZATIONS VOLUNTEERS<br>Register Find An Opportunity<br>Park Cleanup | Apply As Individual                         | Apply As Team     | 5        | Next                |                    | (    | APPLY  |
| YOUR<br>LOCO<br>HERE                                                     | Tuesday, June 21, 20<br>Saturday, October 2 | 016 -<br>17, 2018 |          | Causes<br>Demo Area |                    |      |        |
| FUNDLY ACTION CENTER                                                     | 🔒 Cassie Aguilar 🖾                          |                   |          |                     |                    |      |        |
|                                                                          |                                             | k                 |          |                     |                    |      |        |

The page will open the next step, where in you can review the application and finalize by submitting the Team Application.

# Submit Application - Park Cleanup

| STEP 1/2 - CREATE YO  | OUR ACCOUNT       | STEP 2/2 - APPLY FOR OPPOR      | RTUNITY                                                                     |                    |
|-----------------------|-------------------|---------------------------------|-----------------------------------------------------------------------------|--------------------|
|                       |                   | (1)                             | 2                                                                           |                    |
|                       |                   | View                            | Submit Application                                                          |                    |
| Please verify below d | etails before you | ı click Submit                  |                                                                             |                    |
| Application Type:     | Group             |                                 |                                                                             |                    |
| Team Name:            | Team Rocket       | CHANGE                          |                                                                             |                    |
| Team Size:            | 5 CHANGE          |                                 |                                                                             |                    |
|                       |                   |                                 |                                                                             |                    |
|                       |                   | You are no                      | w submitting your application for Park Cleanup.                             |                    |
|                       | Once you          | submit your application, you ca | an view the status and next steps for this opportunity from your Dashboard. |                    |
|                       |                   |                                 |                                                                             |                    |
|                       |                   |                                 | BACK TO SEARCH                                                              | SUBMIT APPLICATION |

#### **Scheduling the Team**

After applying for the opportunity, you are now ready to schedule your team for the opportunity. If the opportunity does not require volunteer application review, then you can immediately proceed to Scheduling from submitting application. This is where you select the Venue, Route, Shift and Position for the team. At the bottom is where you can select the date/s that the team is volunteering.

| Meal Delivery          |                                     |                              |                           |          |                                |                    | $\otimes$ |
|------------------------|-------------------------------------|------------------------------|---------------------------|----------|--------------------------------|--------------------|-----------|
| Venue:                 | Spring Valley United Methodist Chur | ch                           | ▼ Ro                      | utes: 7  | 704A                           |                    | •         |
| Shift:                 | Default Shift                       |                              | ▼ Pos                     | ition:   | Driver                         |                    | •         |
|                        | Starts from 02/20/2017 to 0         | 2/20/2019. Occurs on Every I | Mon ,Every Tue ,Every Wed | ,Every T | Thu ,Every Fri from 10:00 AM t | to 12:00 PM        |           |
| Availability:          | Date Day of Week                    |                              |                           |          |                                |                    |           |
| From Time:             | 10:00 AM                            |                              | © Till                    | Time: 1  | 12:00 PM                       |                    | G         |
| Set Volunteering Dates |                                     |                              |                           |          |                                |                    | - 1       |
| 2/20/2017              | <b>2/20/2019</b>                    | a Search                     |                           |          |                                |                    |           |
| 2/20/2017              | 2/21/2017                           | 2/22/2017                    | 2/23/2017                 |          | 2/24/2017                      | 2/27/2017          |           |
| 2/28/2017              | 3/1/2017                            | 3/2/2017                     | 3/3/2017                  |          | 3/6/2017                       | 3/7/2017           |           |
| TINC/ 0/ 5             | 510C/0/5                            | 510C/01/2                    | T101/21/2                 |          |                                | 7107/31/5          | Ŧ         |
|                        |                                     |                              |                           |          |                                | Save Save & Add No | ew Close  |

You can either manually choose available dates or schedule by 'Day of Week' (e.g. Every Monday). Lastly, hit Save.

| Availability: | Date      | Day of Week | Monthly                                                                                                    |     |                                                                                                    |     |         |               |  |
|---------------|-----------|-------------|----------------------------------------------------------------------------------------------------|-----|----------------------------------------------------------------------------------------------------|-----|---------|---------------|--|
| From Date:    | 2/20/2017 |             |                                                                                                    |     | Till Date:     6/21/2018                                                                                                    |     |         |               |  |
| From Time:    | 2:00 PM   |             |                                                                                                    | G   | O Till Time: 4:00 PM C                                                                                                    |     |         |               |  |
|               |           | Mon         | Tue                                                                                                    | Wed | Thu                                                                                                    | Fri | Sat     | Sun           |  |
| Every         |           |             |                                                                                                    |     |                                                                                                    |     |         |               |  |
| First         |           |             | Image: A start of the start of the start |     | Image: A start of the start of the start |     |         |               |  |
| Second        |           |             |                                                                                                    |     |                                                                                                    |     |         |               |  |
| Second        |           |             |                                                                                                    |     |                                                                                                    |     | Save Sa | ave & Add New |  |

There will be times that the schedule date/s selected have already reached its required number of volunteers. This will now prompt a window showing the only available schedules/routes where the team can be scheduled. You can either continue to schedule for all available routes or just to selected routes.

| Mealson\                 | /lealsonWheels_2017    |                            |                       |                      |                       |                     |                          |                          |                           | $\otimes$ |
|--------------------------|------------------------|----------------------------|-----------------------|----------------------|-----------------------|---------------------|--------------------------|--------------------------|---------------------------|-----------|
| The Shift<br>Available D | :/Position has reach   | ned capacity on some of    | the selected dates. \ | iou can either sche  | dule from the availab | le dates below or s | elect a different Opport | unity.                   |                           |           |
| 2017:                    | October: 11, 18, 25    | November: 1, 8, 15, 22,    | 29 December: 6, 13    | 20, 27               |                       |                     |                          |                          |                           |           |
| 2018:                    | July: 4, 11, 18, 25    | January: 3, 10, 17, 24, 31 | March: 7, 14, 21, 28  | April: 4, 11, 18, 25 | May: 2, 9, 16, 23, 30 | June: 6, 13, 20, 27 | February: 7, 14, 21, 28  | August: 1, 8, 15, 22, 29 | September: 5, 12, 19, 26  |           |
| Octo                     | ber: 3, 10, 17, 24, 31 | November: 7, 14, 21, 28    | December: 5, 12, 19   | , 26                 |                       |                     |                          |                          |                           |           |
| 2019:                    | January: 2             |                            |                       |                      |                       |                     |                          |                          |                           |           |
| 2017:                    | October: 11, 18, 25    | November: 1, 8, 15, 22,    | 29 December: 6, 13    | 20, 27               |                       |                     |                          |                          |                           |           |
| 2018:                    | July: 4, 11, 18, 25    | January: 3, 10, 17, 24, 31 | March: 7, 14, 21, 28  | April: 4, 11, 18, 25 | May: 2, 9, 16, 23, 30 | June: 6, 13, 20, 27 | February: 7, 14, 21, 28  | August: 1, 8, 15, 22, 29 | September: 5, 12, 19, 26  |           |
| Octo                     | ber: 3, 10, 17, 24, 31 | November: 7, 14, 21, 28    | December: 5, 12, 19   | , 26                 |                       |                     |                          |                          |                           |           |
|                          |                        |                            |                       |                      |                       | Back                | Add to Selected Av       | ailable Route(s) Ac      | dd to Available Dates Clo | ose       |

If volunteer application approval is required for the opportunity, you'll have to wait for the approval before you can schedule. Once you are approved, you can schedule by going into your Team Dashboard and clicking on the 'Scheduling' link under the 'Manage Opportunities' tab. Once you click on the 'Scheduling' link, it will open the Scheduling window.

|                                               |                                                                       |                       |            | My Associations 🔂 🔳 Jessie James 🔻 |                |
|-----------------------------------------------|-----------------------------------------------------------------------|-----------------------|------------|------------------------------------|----------------|
| My Team Dashboard Team Rocket 💌 Ed            | it Team Manage Documen                                                | ts View Team Calendar |            |                                    |                |
| Summary<br>0 Hours Logged                     | <b>Team</b><br>Gene                                                   | <b>Type</b><br>eral   |            | Team Co-Captain Details            |                |
| 2 Opportunities Worked/Scheduled<br>1 Members | 2 Opportunities Worked/Scheduled Team Captain<br>1 Members Jessie Jam |                       |            | Allow Volunteer to Join Online     |                |
| 0 Team Member(S) Pending Approval             |                                                                       | )) 000-0000 ext.0000  |            |                                    |                |
| Manage Opportunities Manage Members           |                                                                       |                       |            |                                    | e <sup>n</sup> |
| Opportunity                                   | Total Hours                                                           | Pending Hours         | Next Step  | Send Email to Coordinator          |                |
| Meal Delivery                                 | 0                                                                     | 0                     | Scheduling |                                    |                |

#### **Scheduling the Team Members**

After scheduling the team, you can now schedule its members. In order to do that, you must select 'Edit/View Schedule' of the scheduled opportunity. This will open the 'View Schedule' window with the team's schedule. Click on the dropdown then select 'Team Member Schedule'.

| 1 Members        | View Schedule                                   |               |          |                |                  | $\otimes$            |      |
|------------------|-------------------------------------------------|---------------|----------|----------------|------------------|----------------------|------|
| 0 Team Memb      | per(S                                           |               |          |                |                  | 1 Record(s) Found    |      |
|                  | Venue                                           | Shift         | Position | Verified Hours | Unverified Hours |                      |      |
| Managar Opposite | Spring Valley United Methodist<br>Church (704A) | Default Shift | Driver   | 0              | 0                | Edit 🖵               |      |
| manage Opportui  | Occurs on selected dates View Dates             |               |          |                |                  | Team Member Schedule | - K. |
| Opportunity      |                                                 |               |          |                |                  | View                 |      |
| Park Cleanup     |                                                 |               |          |                |                  | Add New Delete       |      |
| Meal Delivery    |                                                 |               |          | Log Hours      |                  | Edit/View Schedule   | •    |

Again, it will open the Scheduling window for you to schedule the member. You'll only need to select the Volunteer's Name and the Route/s. As for the date/s, you can only schedule the member for date/s within the Team's schedule.

| Meal Delivery                 |                                         |                              |                           |                                         | $\otimes$  |
|-------------------------------|-----------------------------------------|------------------------------|---------------------------|-----------------------------------------|------------|
| Venue: Spring Valley United I | Methodist Church Shift: Default Shift F | Position: Driver             |                           |                                         | ^<br>_     |
|                               | Starts from 02/20/2017 to 02/20/2019    | 9. Occurs on Every Mon ,Ever | y Tue ,Every Wed ,Every T | hu ,Every Fri from 10:00 AM to 12:00 PM |            |
| Volunteer Name:               | Ash Ketchum                             | •                            | Routes:                   | 704A                                    | •          |
| Availability:                 | Date Day of Week                        |                              |                           |                                         |            |
| From Time:                    | 10:00 AM                                | G                            | Till Time:                | 12:00 PM                                | G          |
| Set Volunteering Dates        | 2/21/2017                               | Search                       |                           |                                         |            |
| 2/20/2017                     | 2/21/2017                               |                              |                           |                                         | •          |
|                               |                                         |                              |                           |                                         | Save Close |

After you have saved, the Team Member's schedule will be displayed below the Team schedule.

| 1       | Members           | View Schedule                                                                          |                     |          |                            |                 | $\otimes$                   |                          |
|---------|-------------------|----------------------------------------------------------------------------------------|---------------------|----------|----------------------------|-----------------|-----------------------------|--------------------------|
|         | Team Member(S     |                                                                                        |                     |          |                            |                 | 1 Record(s) Found           |                          |
|         |                   | Venue                                                                                  | Shift               | Position | Verified Hours             | Unverified Hour | 5                           |                          |
| Ma      | nage Opportunitie | Spring Valley United Methodist<br>Church (704A)<br>Occurs on selected dates View Dates | Default Shift       | Driver   | 0                          | 0               | Edit 👻                      | e <sup>n</sup>           |
|         | ortunity          | Team Members                                                                           |                     |          |                            |                 |                             |                          |
| Park    | Cleanup           |                                                                                        |                     |          |                            |                 |                             |                          |
| Mea     | l Deliverv        | Name                                                                                   |                     |          | Hours Volunteered          | Unverified Hour | 5                           |                          |
|         |                   | Ash Ketchum (704A)                                                                     |                     |          | 0                          | 0               | Edit 👻                      | View Schedule 👻          |
|         |                   | Occurs on selected dates View Da                                                       | tes                 |          |                            |                 |                             |                          |
|         |                   |                                                                                        |                     |          |                            |                 |                             |                          |
| Reco    | ommended Opportu  |                                                                                        |                     |          |                            |                 | Add New Close               | Q 27                     |
|         | rtunity           |                                                                                        | Organization        |          | Location                   |                 | Distan                      | ce                       |
| Assista | ant Chef          |                                                                                        | Cashewpup Organizat | ion      | Default - Rohnert Park, CA | 94928           | Team Member(s) Schedule has | been saved successfully. |

What's left to do now is for the team/members to show up on the scheduled dates at the venues and perform the tasks required. After completing the tasks, the organization shall credit the hours for each member who attended and these hours will reflect on each member's record, as well as on the team profile.

| Team Rocke<br>Team Type: Genera | View Schedule                                   |               |          |                   |                      | $\otimes$         | PIN - <b>B000004358</b> |
|---------------------------------|-------------------------------------------------|---------------|----------|-------------------|----------------------|-------------------|-------------------------|
|                                 |                                                 |               |          |                   |                      | 1 Record(s) Found |                         |
| Team Captain Details            | Manua                                           | C1:0          | Desition | Marifa ad Harras  | Here if a difference |                   |                         |
| Team Co-Captain Det             | venue                                           | Shift         | Position | verified Hours    | Unvermed Hours       |                   |                         |
| Summary                         | Spring Valley United Methodist<br>Church (704A) | Default Shift | Driver   | 2                 | 0                    | Edit 👻            |                         |
| 2 Hours Lo                      | Occurs on selected dates View Dates             |               |          |                   |                      |                   | adad Dates              |
|                                 | Team Members                                    |               |          |                   |                      |                   | ided Dates              |
| 1 Opportu                       |                                                 |               |          |                   |                      |                   |                         |
| 0 Opportu                       | Name                                            |               |          | Hours Volunteered | Unverified Hours     |                   |                         |
| 0 Unread M                      | Ash Ketchum (704A)                              |               |          | 2                 | 0                    | Edit 👻            |                         |
|                                 | Occurs on selected dates View Di                | ites          |          |                   |                      |                   |                         |
|                                 |                                                 |               |          |                   |                      |                   |                         |
| Opportunity Ca                  |                                                 |               |          |                   |                      |                   | Assign                  |
| + Opportunity                   |                                                 |               |          |                   |                      | Add New Close     |                         |
| Meal Deliver                    | rv 2                                            |               | 0        |                   | oa Hours             | Form              |                         |
|                                 |                                                 |               |          |                   |                      |                   | Kemove volunteer        |
| 🗲 ВАСК                          |                                                 |               |          |                   |                      |                   |                         |